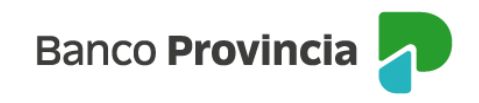

## **Banca Internet Provincia (BIP)**

## Licitaciones primarias

Para participar en las licitaciones primarias, deberá acceder al menú lateral izquierdo "Inversiones", sección "Fondos Comunes de Inversión, Bonos y Acciones" y seleccionar la "Cuenta Títulos" que se muestran en el centro de la pantalla.

| Ø Mi perfil                                   | ~           |                                   |                                             | i Más opciones         |
|-----------------------------------------------|-------------|-----------------------------------|---------------------------------------------|------------------------|
| 88 Paquete                                    | <b>^</b>    | Cuenta Títulos                    |                                             | Términos y condiciones |
| 🖻 Tarjetas                                    | ~           | \$ 0,00<br><b>4200-10002067/2</b> | $\diamond$                                  |                        |
| Préstamos                                     | ~           | Titulo                            |                                             |                        |
| inversiones                                   | ^           |                                   | <ul> <li>Operar Bonos y Acciones</li> </ul> |                        |
| Mis Inversiones                               |             | Cuenta Títulos<br>ର ୦୦୦           |                                             |                        |
| Plazos Fijos                                  |             | <b>4200-10002066/4</b><br>Título  | ٥                                           |                        |
| Fondos Comune<br>Inversión, Bonos<br>Acciones | s de<br>s y |                                   | + Operar Bonos y Acciones                   |                        |

En el menú del lado derecho, "Más opciones" que se despliega se debe seleccionar la opción "Licitaciones".

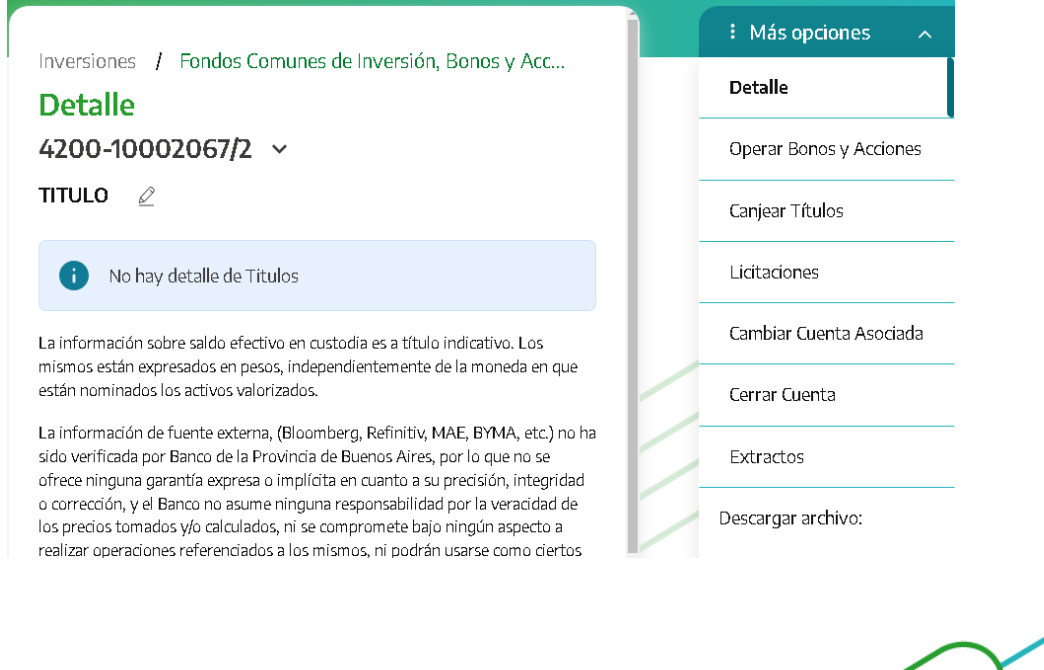

Manual de uso BIP Personas Licitación primaria

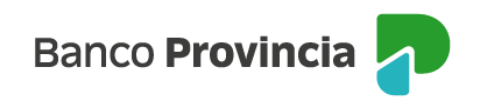

| Banco<br>Provincia                       |           |                                                                       | 🕞 Cerrar sesión         |
|------------------------------------------|-----------|-----------------------------------------------------------------------|-------------------------|
| 8 Mi perfil                              | ~         |                                                                       | i Más opciones          |
| A Inversiones                            | ^         | Inversiones / Fondos Comunes de Inversión, Bonos y Acciones / Detalle | Detalle                 |
| Mis Inversiones                          |           | 4200-10001183/5 ×                                                     | Operar Bonos y Acciones |
| Diseas Eiles                             |           | Perfil inversor. Agresivo                                             | Continue Theology       |
| Plazus Fijus                             |           | Seleccioná la licitación a ofertar:                                   | Canjear Ticulos         |
| Fondos Comunes de Inversión,<br>Acciones | , Bonos γ |                                                                       | Licitaciones            |
| Datos del mercado                        | +         | ON CRESSID CLASE XLIV HARD DOLAR O                                    | Cambiar Cuenta Asociada |
| Informes Financieros                     | +         | LECAP PESOS VTO. 29/1/2024                                            | Cerrar Cuenta           |
| Moneda extraniera                        |           |                                                                       | Extractos               |
| Programa mesumo                          | ~         | LETRA PBA \$ CAPITALIZABLE 209 D.<br>VTO:19/2/24 NO COMPETITIVO       |                         |
| Procampo/Pactar                          | ~         | LETRA PBA ALCER A DESC.\$ A 182.D. 0                                  |                         |
| ⊘ Seguros                                | *         | LETRA PBA \$ A DESC. A 90 DIAS VTD.                                   |                         |
| 🗎 Solicitudes                            | ~         |                                                                       |                         |
| COMEX                                    | ~ .       | ON MERANOL SA CLASE 26 DOLAR                                          |                         |
| Turnos web                               |           |                                                                       |                         |
| Botón de arrepentimiento                 |           | LE INA PER 5 A DESL A 34 DIAS VID.<br>27/06/2024 NO COMPETITIVO       |                         |
| Última conexión 05/06/2024 12:           | 18        | ON NEWSAN CLASE 21 \$ BADLAR                                          | Y 1 M                   |

Una vez dentro de "Licitaciones" se mostrará la oferta disponible para licitar.

Para continuar, deberá seleccionar el título que quiere licitar y luego seleccionar la cuenta comitente en el menú desplegable y completar la cantidad de títulos a suscribir.

| Banco<br>Provincia                     |             |                                                                                                    |     | 🕞 Cerrar sesión           |
|----------------------------------------|-------------|----------------------------------------------------------------------------------------------------|-----|---------------------------|
| Ø Miperfil                             | ×           |                                                                                                    |     | E Más opciones            |
| đ. Januaria ang                        |             | Inversiones / Fondos Comunes de Inversión, Bonos y Acciones / Detalle / Licitaciones                                                                                                    |     | Detalle                   |
| A myersiones                           | ^           | Solicitar compra LETRA PBA \$ A DESC. A 34 DIAS VTO. 27062024 NO COMPETITIVO                                                                                                    |     | Operate Benerius Accience |
| Mis Inversiones                        |             | Perfil inversor: Moderado                                                                                                    |     | operar borios y Acciones  |
| Plazos Eijos                           |             | Córdigo caja de valores: 90045<br>Cuenta Titulos: 4200-1000/1988/7                                                                                                    |     | Canjear Títulos           |
| 112.031 903                            |             | Cottzadón: 1,0000000                                                                                                    |     | Licitarianor              |
| Fondos Comunes de Inversió<br>Acciones | ón, Bonos γ | Minimo negodable: 1000                                                                                                    |     | ciciaciones               |
| Actiones                               |             | Munipu negulable. T                                                                                                    |     | Cambiar Cuenta Asociada   |
| Datos del mercado                      | +           | Cuenta asociada *                                                                                                    |     | Cerrar Cuenta             |
| Informes Financieros                   | +           | CA \$ 4200-520109/8 (Cuenta)                                                                                                    |     | 661101 6061160            |
|                                        |             | Cantidad nominal *                                                                                                    |     | Extractos                 |
| Moneda extranjera                      |             | 1000                                                                                                    |     |                           |
| 👚 Programa mesumo                      | ~           | Origen de los fondos *                                                                                                    |     |                           |
| ≪≣ Procampo/Pactar                     | ~           | Salario 🗸                                                                                                    |     |                           |
| ⊘ Seguros                              | ~           | Al Aceptar, su solicitud quedará en firme por lo que debará contar con fondos suficientes para cumplir con esta operación, según ley 26.831 y concordantes. De<br>corresponder, el débito se procesará a última hora del día de liquidación. |     |                           |
| I Solicitudes                          | ~           | Acepto términos y condiciones                                                                                                    |     |                           |
| COMEX                                  | v -         |                                                                                                    |     |                           |
| Turnos web                             |             | Volver Continuar                                                                                                    | Y / |                           |
| Botón de arrepentimiento               |             |                                                                                                    | AAP | 10                        |
| Última conexión 06/06/20241            | 15:30       |                                                                                                    |     |                           |

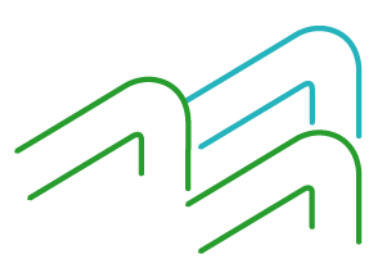

Manual de uso BIP Personas Licitación primaria

Página 2 de 3

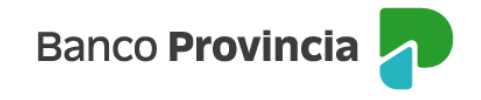

Para confirmar la operación deberá descargar o imprimir los términos y condiciones, dando su consentimiento al aceptarlos.

| Banco<br>Provincia                                           |        |                                                                                                    | 🕞 Cerrar sesión         |
|--------------------------------------------------------------|--------|----------------------------------------------------------------------------------------------------|-------------------------|
| Ø Miperfil                                                   |        |                                                                                                    |                         |
| A Invertigant                                                |        | Inversiones / Fondos Comunes de Inversión, Bonos y Acdones / Detalle / Liditaciones                              | Detalle                 |
| ST inversiones                                               |        | Solicitar compra LETRA PBA \$ A DESC. A 34 DIAS VTO. 27062024 NO COMPETITIVO                                     | Operar Bonos y Acciones |
| Mis Inversiones                                              |        | Perfilinversor: Moderado<br>Códion cala devalores: 90045                                                         |                         |
| Plazos Fijos                                                 |        | Cuenta Titulos: 4200-1000/988/7 Confirmar operación ×                                                            | Canjear Títulos         |
| Fondos Comunes de Inversión, B                               | onos v | Cottzadom: 1,00000000<br>Minimo negodable: 1,000                                                                 | Licitaciones            |
| Acciones                                                     |        | Múltiplo negodable: 1 Solicitud de compra                                                                        | Cambiar Euenta Asociada |
| Datos del mercado                                            | +      | Cuenta asociada * COMPETITIVO                                                                                    | Corrar Guenta           |
| Informes Financieros                                         | +      | CA \$ 4200-520109/8 (Cuenta) Cuenta Titulos: 4200-10001986/7<br>Cuenta asociada: CA \$ 4200-520109/8 (Cuenta)    | Certai Coelica          |
| Marchanter                                                   |        | Cantidad nominal * Cantidad nominal: 1000                                                                        | Extractos               |
| Moneda extranjera                                            |        | 1000 Origen de los fondos: Salario                                                                               |                         |
| (m) Programa mesumo                                          | ~      | Origen de los fondos * Comisiones: \$ 0,00<br>Umporte estimado a debitar: \$1,000,00                             |                         |
| ≪ë Procampo/Pactar                                           | ~      | Salario V                                                                                                    |                         |
| ⊘ Seguros                                                    | ~      | Al Araptar, su solicitud quedará en firme.<br>consensander el lébito se proyektá a chilhargas en pa se substrant |                         |
| (iii) Solicitudes                                            | ~      | Aceta términes y modifienes                                                                                      |                         |
| A CONTY                                                      |        |                                                                                                    |                         |
| Turner web                                                   |        | Volver Continuar                                                                                                 |                         |
| Botón de arrepentimiento<br>Última conexión DE/06/2024 15:30 | ,      |                                                                                                    |                         |

Al confirmar, se mostrará un detalle de la operación. En el lateral derecho, tendrá disponible la posibilidad de descargar o imprimir comprobante de la orden de suscripción.

| Solicitar compra de Título                                               |
|--------------------------------------------------------------------------|
| Operación realízada con éxíto                                            |
| 06/06/2024 15:52:38                                                      |
| Número de transacción: 93682                                             |
| Operadón: CMPR 00000 4200 0106655                                        |
| Título: LETRA PBA \$ A DESC. A 34 DIAS VTO. 27/06/2024 NO<br>COMPETITIVO |
| Cuenta Títulos: 4200 00100019887                                         |
| Cantidad nominal: 1000.0                                                 |
| Cotizadón: 1,00                                                          |
| Predo máximo: \$0,00                                                     |
| Origen de los fondos: Salarío                                            |
| Importe: \$1.000,00                                                      |
| Comisiones: \$0,00                                                       |
| Importe estimado a debitar: \$1.000,00                                   |
| Compartir < Descargar 🚍                                                  |
| Ir al Ínicio                                                             |

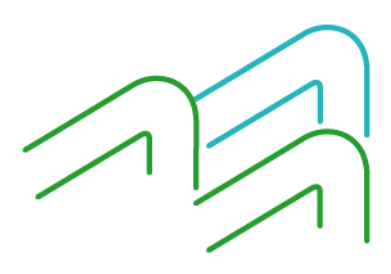

Manual de uso BIP Personas Licitación primaria

Página 3 de 3